# ΜΕΟΙΛΤΕΚ

# **Audio Test User Manual**

Version:

Release date:

2017-09-02

© 2008 - 2017 MediaTek Inc.

This document contains information that is proprietary to MediaTek Inc.

1.0

Unauthorized reproduction or disclosure of this information in whole or in part is strictly prohibited.

Specifications are subject to change without notice.

# **Table of Contents**

| 1 | Over  | rview                      | 3  |
|---|-------|----------------------------|----|
|   | 1.1   | Alsa Architecture Overview | 3  |
|   | 1.2   | Alsa Devices Overview      | 4  |
| 2 | Test  | method                     | 5  |
|   | 2.1   | TDM-in Test method         | 5  |
|   | 2.2   | DMic-in Test method        | 5  |
|   | 2.3   | Line-in Test method        | 6  |
|   | 2.4   | Playback Test method       | 7  |
| 3 | Inter | rnal DAC Test Method       | 8  |
| 4 | FAQ   |                            | 9  |
|   | 4.1   | Command not found          | 9  |
|   | 4.2   | Audio wave tool            | 10 |

MediaTek Confidential

© 2016 - 2017 MediaTek Inc.

This document contains information that is proprietary to MediaTek Inc.

### **1** Overview

Audio information is very important on MediaTek platform. If you want to test Mediatek Audio driver only. The main information will be introduced as follows:

- Use Alsa standard interface to open audio hw.
- Use different node to playback.
- Use different command to capure audio data from TDMIN/DMIC/LINEIN.

### **1.1** Alsa Architecture Overview

This section describes the standard Architecture of Audio system.

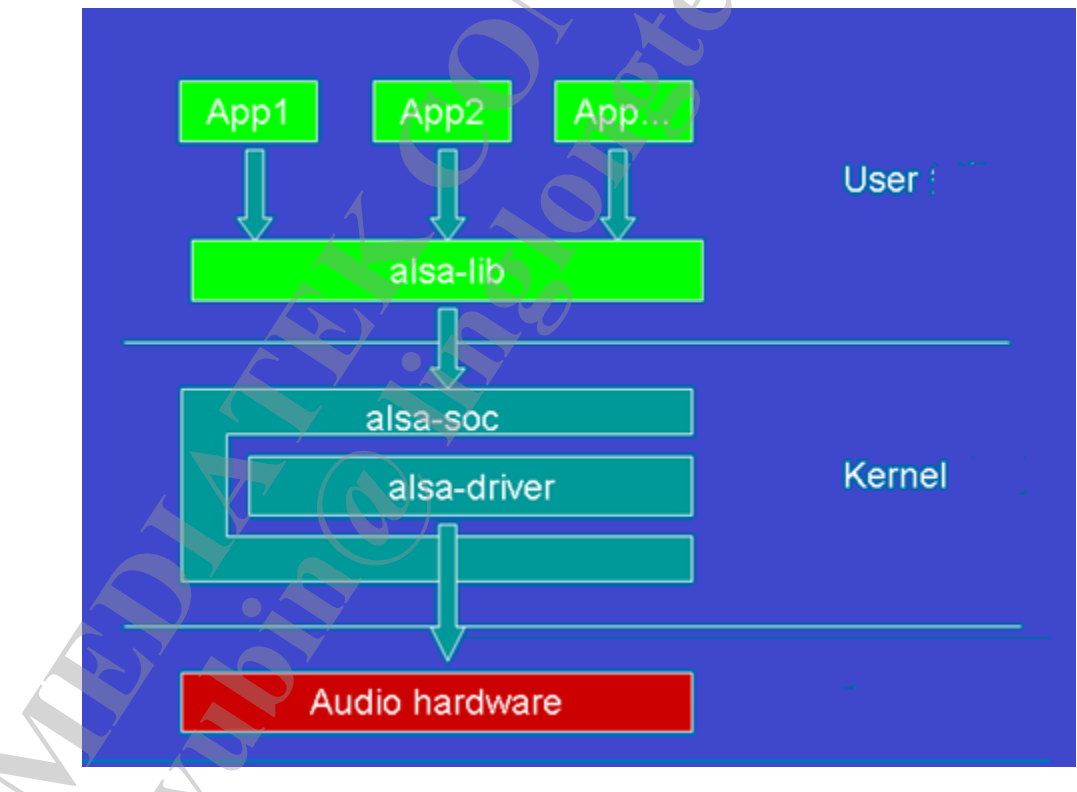

#### Figure 1-1. System Architecture.

In Figure 1-1, ALSA Architecture is composed of 4 parts:

MediaTek Confidential

© 2016 - 2017 MediaTek Inc.

This document contains information that is proprietary to MediaTek Inc.

- Application: It is developed by Mediatek, if the function you want to use is exit in it ,you can use it freely.
- Alsa-lib: Alsa standard interface provided to Application level.
- Alsa-soc: It is used to package Alsa-driver ,to make Application calls driver more simple.
- Alsa-driver: Describe the common code of GPU and BUS .
- Audio-hardware: Mediatek Audio driver.

#### **1.2** Alsa Devices Overview

This section introduces the basic information of alsa interface as Figure 1-2.

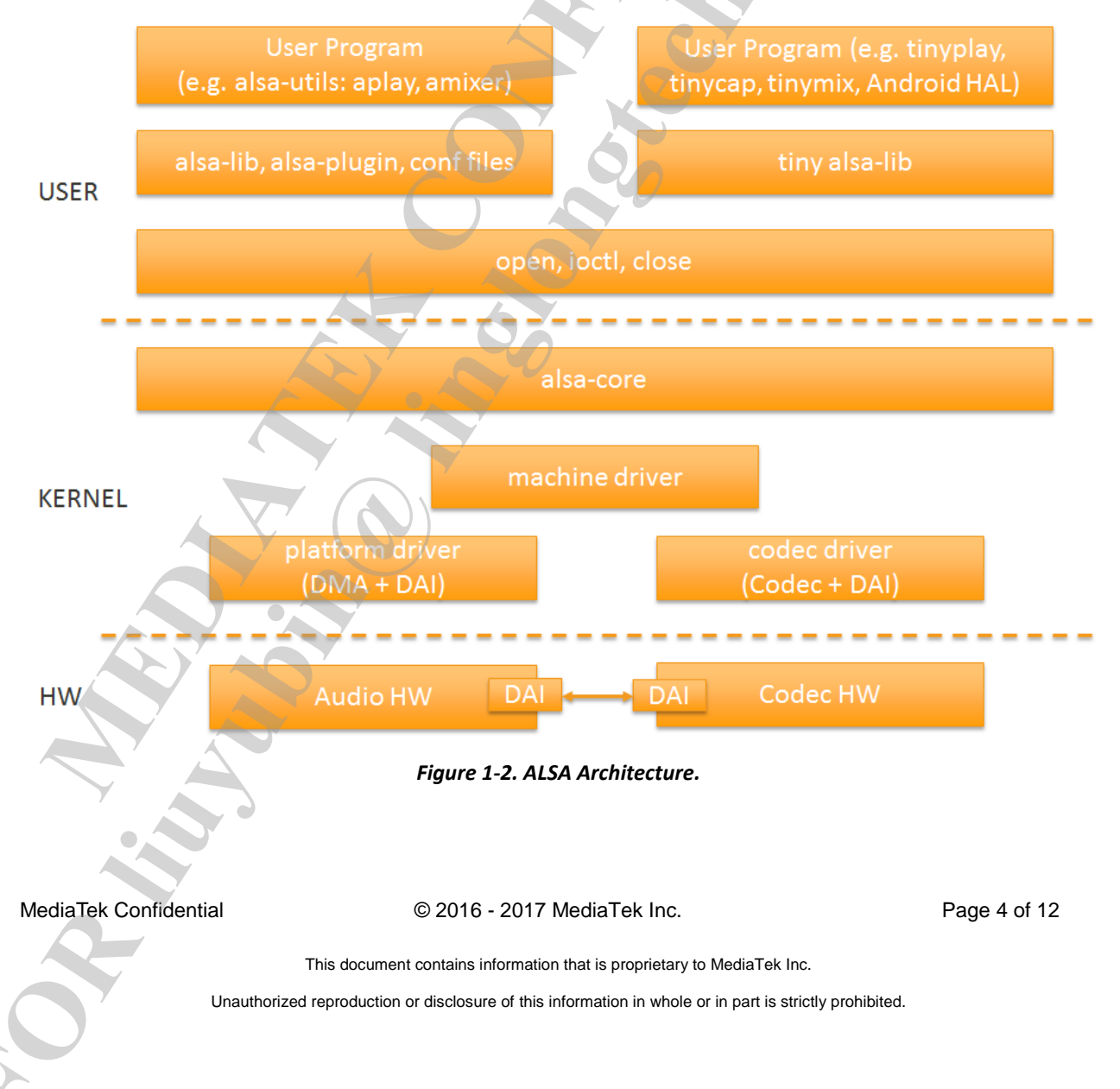

### 2 Test method

### 2.1 TDM-in Test method

Tdm in is to capture multi-ch audio data from the Tdm mic. If you want to record audio, please use the commands as below:

- Boot up: Boot up your platform.
- Open cmd window: Open your dos cmd window in your pc to input adb shell.
- Capture Audio data: Capture audio data from tdmi mic.
  - aplay -C -D hw:0,1 -r 48000 -c 8 -f S32\_LE -d 30 --period-size=1024 --buffer-size=8192 /data/48k\_8ch\_32bit.wav . // 48000 is sample rate , -d 30 30 is capture time, /data/48k\_8ch\_32bit.wav is the data path you record, other value you can not change.
  - Say something to microphone for 30s or long time.
  - adb cmd "adb pull /data/48k\_8ch\_32bit.wav D:\"
  - Use Audio tool "audition/cool editor" open file and check the audio wave.

### 2.2 DMic-in Test method

Dmic is to capture 2-ch audio data from the Dmic. If you want to record audio, please use the commands as below:

- Boot up: Boot up your platform.
- **Open cmd window:** Open your dos cmd window in your pc to input adb shell.
- Capture Audio data: Capture audio data from Dmic.

MediaTek Confidential

© 2016 - 2017 MediaTek Inc.

Page 5 of 12

This document contains information that is proprietary to MediaTek Inc.

- amixer cset name='Left PGA Mux' 2
- amixer cset name='Right PGA Mux' 2
- amixer cset name='009 I03 Switch' on
- amixer cset name='O10 I04 Switch' on
- amixer cset name='AIN Mux' 0
- amixer cset name='AIF TX Mux' 1
- aplay -C -D hw:0,2 -r [8000, 16000, 32000] -c 2 -f S16\_LE -d 30 /data/8k\_2ch\_16bit.wav. // 48000 is sample rate , -d 30 30 is capture time, /data/48k\_8ch\_32bit.wav is the data path you record, other value you can not change.
- Say something to microphone for 30s or long time.
- adb cmd "adb pull /data/8k\_2ch\_16bit.wav D:\"
- Use Audio tool "audition/cool editor" open file and check the audio wave.

### 2.3 Line-in Test method

Line in is to capture audio data from the Line in interface. If you want to record audio, please use the commands as below:

- Boot up: Boot up your platform.
- **Source play music**: Use pc or phone to play music ,then connect to platform line in interface.
- **Open cmd window:** Open your dos cmd window in your pc to input adb shell.
- **Capture Audio data:** Capture audio data from tdmi mic.

amixer cset name='005 I00 Switch' 1

- amixer cset name='006 I01 Switch' 1

MediaTek Confidential

© 2016 - 2017 MediaTek Inc.

Page 6 of 12

This document contains information that is proprietary to MediaTek Inc.

- aplay -C -D hw:0,3 -r 16000 -c 2 -f S32\_LE -d 30 --period-size=1024 --buffer-size=4096 /data/16k\_2ch\_32bit.wav. // 48000 is sample rate , -d 30 30 is capture time, /data/48k\_8ch\_32bit.wav is the data path you record, other value you can not change.
- adb cmd "adb pull /data/16k\_2ch\_32bit.wav D:\
- Use Audio tool "audition/cool editor" open file and check the audio wave.

### 2.4 Playback Test method

Playback is to play audio data from speaker. If you want to play audio data, please use the commands as below:

- Boot up: Boot up your platform.
- Playback from speaker: Playback some data from your usb or other source data use commands as below.
  - aplay -Dhw:0,0 /data/xxx.wav

MediaTek Confidential

© 2016 - 2017 MediaTek Inc.

This document contains information that is proprietary to MediaTek Inc.

## 3 Internal DAC Test Method

Internal DAC is Mediatek scheme. If you want to test Mediatek internal dac. Please follow the steps as below:

- amixer cset name='003 I05 Switch' 1.
- amixer cset name='O04 I06 Switch' 1.
- amixer cset name= 'INT ADDA O03\_004 Switch' 1.
- amixer cset name= 'HPOUT Mux' AUDIO\_AMP.
- aplay –D hw:0,6 /data/music.wav (DL1).
- amixer cset name='Audio Amp Playback Volume' 0
  - 0~7 0:-2db 7:12db every 2db gain

MediaTek Confidential

© 2016 - 2017 MediaTek Inc.

Page 8 of 12

This document contains information that is proprietary to MediaTek Inc.

# 4 FAQ

### 4.1 Command not found

- Check the content on your pc dos cmd console.
  - cat /proc/asound/pcm 00-00: I2S8CH Playback (\*) : : playback 1 00-01: TDM Capture (\*) : : capture 1 00-02: DMIC\_Capture (\*) : : capture 1 00-03: AWB\_Record (\*) : : capture 1 00-04: BTCVSD Capture snd-soc-dummy-dai-4 : : playback 1 : capture 1 00-05: BTCVSD\_Playback snd-soc-dummy-dai-5 : : playback 1 : capture 1 00-06: DL1 Playback (\*) : : playback 1 00-07: DL1\_AWB\_Record (\*) : : capture 1 DL1 Playback Device: 00-06 DL1-AWB Loopback PCM Device : 00-07 📷 管理员: C:\Windows\system32\cmd.exe - adb shell Microsoft Windows [版本 6.1.7601] 版权所有〈c〉2009 Microsoft Corporation。保留所有权利。 C:\Users\mtk71258}adb\_shell sh-3.2# cat /proc/asound/pcm cat /proc/asound/pcm 00-00: I2S8CH Playback (\*) : : playback 1 00-01: TDM\_Capture (\*) : : capture 1 00-02: DMIC\_Capture (\*) : : capture 1 00-03: AWB\_Record (\*) : : capture 1 00-04: BTCUSD\_Capture snd-soc-dummy-dai-4 : : playback 1 : capture 1 00-05: BTCUSD\_Playback snd-soc-dummy-dai-5 : : playback 1 : capture 1 00-06: DL1\_Playback (\*) : : playback 1 00-07: DL1\_AWB\_Record (\*) : : capture 1 :h−37.2#

Figure 4-1. Cat pcm data.

amixer controls

MediaTek Confidential

© 2016 - 2017 MediaTek Inc.

Page 9 of 12

This document contains information that is proprietary to MediaTek Inc.

#### sh-3.2# amixer controls amixer controls numid=44,iface=MIXER,name='Master Switch' numid=45,iface=MIXER,name='Master Switch X' numid=42,iface=MIXER,name='Master Volume' numid=43,iface=MIXER,name='Master Volume &' numid=46,iface=MIXER,name='PCM State' numid=47,iface=MIXER,name='PCM State X' numid=78,iface=MIXER,name='PCM0 002 Switch' numid=25,iface=MIXER,name='Lineout\_PGA\_GAIN' numid=75,iface=MIXER,name='I2S\_003\_004\_Switch' numid=84,iface=MIXER,name='AIF DL\_UL loopback Switch' numid=81,iface=MIXER,name='AIF TX Mux' numid=73,iface=MIXER,name='AIN\_Mux' numid=86,iface=MIXER,name='AMIC Data Gen Switch' numid=3,iface=MIXER,name='AP\_Loopback\_Select' numid=20,iface=MIXER,name='Audio Amp Playback Volume' numid=28,iface=MIXER,name='Audio HPL Offset' numid=29,iface=MIXER,name='Audio HPR Offset' numid=26,iface=MIXER,name='Audio\_PGA1\_Setting' numid=27,iface=MIXER,name='Audio\_PGA2\_Setting' numid=2,iface=MIXER,name='Audio\_SideGen\_SampleRate' numid=1,iface=MIXER,name='Audio\_SideGen\_Switch'

#### Figure 4-2. Amixer Controls.

**Note:** when you input name information ,please pay attention the the number id ,it can be changed sometimes ,please use the string name after name = " not numid.

#### 4.2 Audio wave tool

MediaTek Confidential

© 2016 - 2017 MediaTek Inc.

This document contains information that is proprietary to MediaTek Inc.

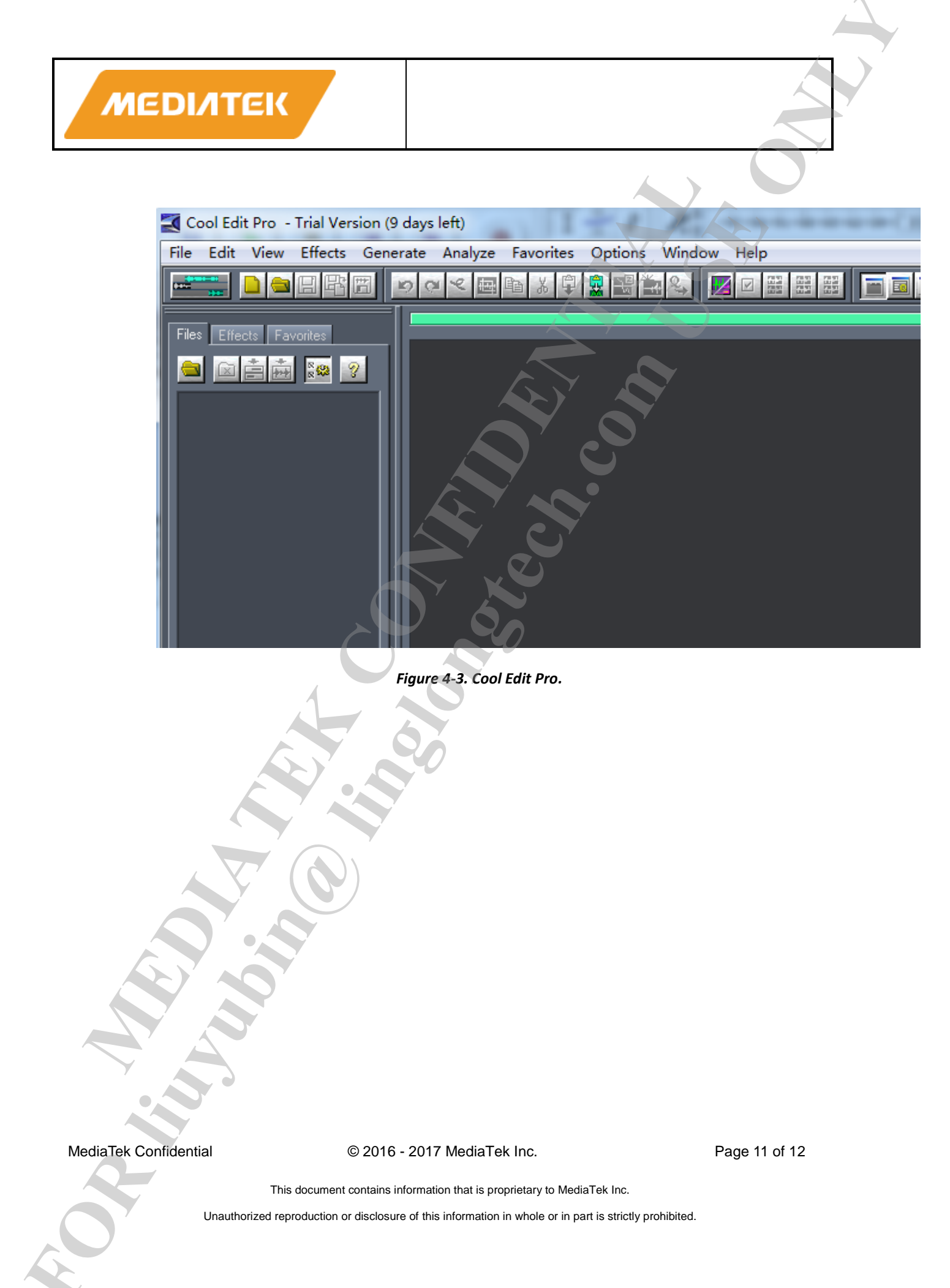

| Audacity (已恢复的)                                                          |                |         |             |                      |                                 |               |  |  |  |  |
|--------------------------------------------------------------------------|----------------|---------|-------------|----------------------|---------------------------------|---------------|--|--|--|--|
| 文件(F) 编辑                                                                 | (E) 视图(V       | ) 播录(R) | 轨道(T) 生成(G) | 效果(C) 分析(A) 幕        | 署助(H)                           | Y             |  |  |  |  |
|                                                                          |                |         |             | I Žℓ<br>≁ ↔ ♀        | ▶<br>★<br>-57-54-51-48<br>●<br> | 45-42-39-<br> |  |  |  |  |
| MME ▼ ✔ Internal Microphone (C ▼ 2 (立体声) 录制 ▼ ♦) Speakers (Conexant 20 ▼ |                |         |             |                      |                                 |               |  |  |  |  |
| 3.139840                                                                 | 3.13           | 9860    | 3.139880    | 3.139900             | 3. 139920                       | 3.13          |  |  |  |  |
| 🗙 tdm 8                                                                  | ▼ 1.0          |         |             |                      |                                 |               |  |  |  |  |
| 単声道,48000<br>   00/← 3%上                                                 | )Hz 0 5.       |         |             |                      |                                 |               |  |  |  |  |
| 321)2 洋只<br>    静音     油差                                                | ↓ 0.0          |         |             |                      |                                 |               |  |  |  |  |
|                                                                          | + 0.0-         |         | /           |                      |                                 |               |  |  |  |  |
| ±                                                                        | <u>₹</u> -0.5· |         |             |                      |                                 |               |  |  |  |  |
|                                                                          | -1.0           |         |             | $\underline{\gamma}$ |                                 |               |  |  |  |  |
| X awb 1                                                                  | ▼ 1.0          |         |             |                      |                                 |               |  |  |  |  |
| 左,48000Hz<br>32位 浮点                                                      | 0.5            |         |             |                      |                                 |               |  |  |  |  |
|                                                                          | ₹<br>+<br>_    |         |             |                      | •                               | •             |  |  |  |  |
| ± ;;;;;;;;;;;;;;;;;;;;;;;;;;;;;;;;;;;;                                   | ē_ −0.5·       |         |             |                      |                                 |               |  |  |  |  |
|                                                                          | -1.0           |         |             |                      |                                 |               |  |  |  |  |
|                                                                          |                |         |             |                      |                                 |               |  |  |  |  |

Figure 4-4. Audacity.

MediaTek Confidential

© 2016 - 2017 MediaTek Inc.

Page 12 of 12

This document contains information that is proprietary to MediaTek Inc.